Bizkaia Inscripción apoderamiento por comparecencia electrónica en sede Representación legal

Ongi etorri a la sede electrónica de la Diputación Foral de Bizkaia.

A partir de ahora puedes **inscribir una representación legal** los **365 días del año, las 24 horas del día** por comparecencia electrónica a través de esta sede https://www.ebizkaia.eus/es/inicio\_\_\_\_\_

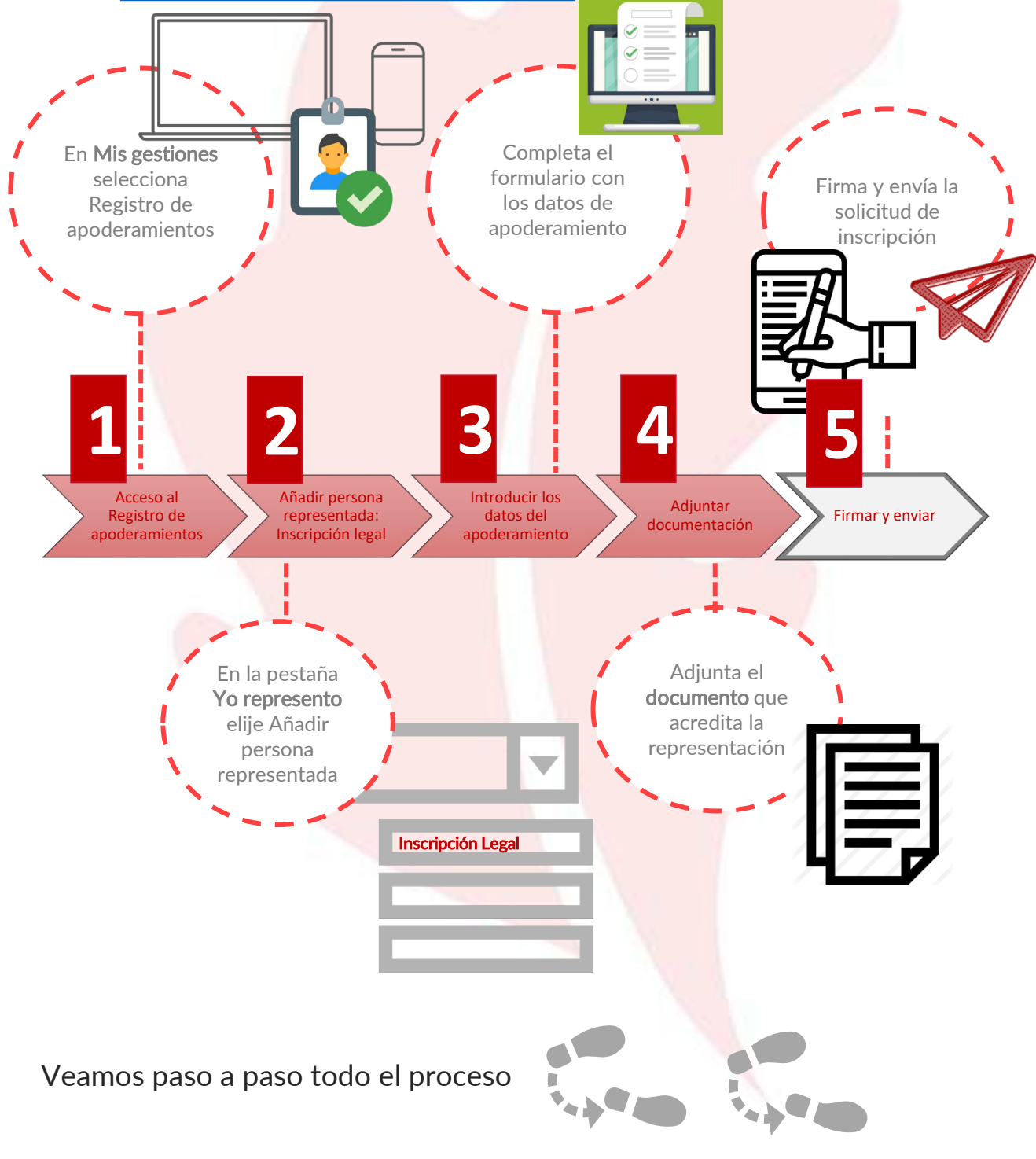

REA: Registro Electrónico general de Apoderamientos de la Diputación Foral de Bizkaia

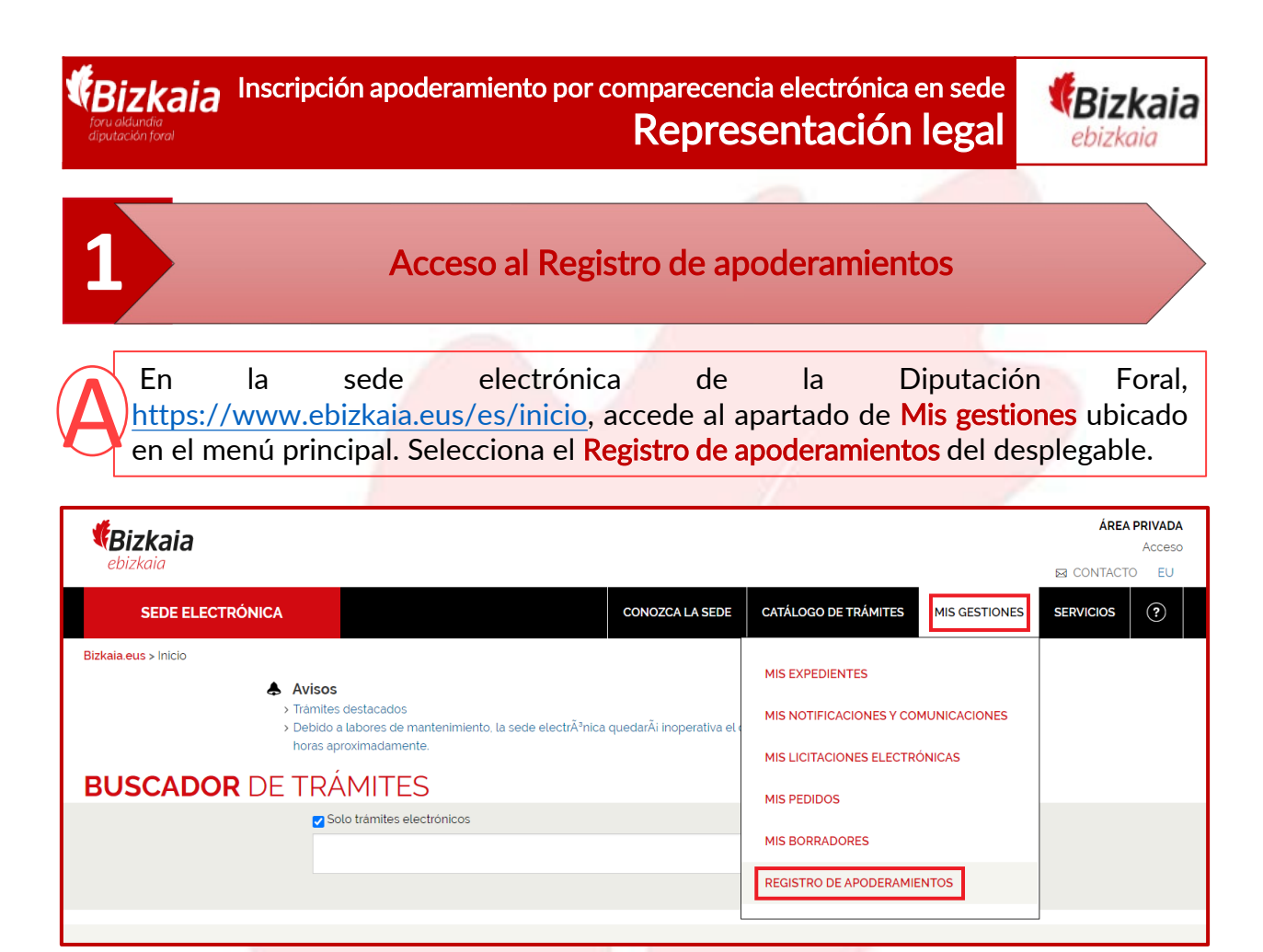

Al pinchar en el Registro de apoderamientos accedes al área privada de la sede y por eso se te va pedir que te identifiques con alguno de los medios de identificación y firma admitidos.

| ee 🤦                                                                                                    |                                                                                                    | Bak                                                                                                    | Bek                             |   |
|----------------------------------------------------------------------------------------------------|----------------------------------------------------------------------------------------------------|----------------------------------------------------------------------------------------------------|---------------------------------|---|
| izenpe<br>Identificación electrónica de Euskadi                                                                                                    | and a state of the state of the | <ul><li>✓ Gratuito</li><li>✓ Para personas físicas</li></ul>                                                                                                    | Solicitar Bak                   | → |
| Bizkaiko Foru Aldundia / Diputación Foral de Bizkaila solicita su autenticación.<br>Seleccione cual de los siguientes medios de identificación desea utilizar: |                                                                                                    | <ul> <li>Se solicita por internet</li> <li>Se envia al móvil o domicilio fiscal un código<br/>de activación</li> </ul>                                                                                    | Activar Bak                     | → |
| DNI/NE/PASAPORTE y contraseña                                                                                                    |                                                                                                    | Requiere introducir el código de activación<br>enviado para obtener <b>contraseña</b> Usuario (a v contraseña                                                                                             |                                 |   |
| DNUNIE, contraseña y coordenadas                                                                                                    |                                                                                                    | <ul> <li>Osuario/ a y contrasena</li> </ul>                                                                                                    |                                 |   |
| Certificados digitales                                                                                                    |                                                                                                    | BakQ                                                                                                    | B@k                             |   |
| Cancelar                                                                                                    |                                                                                                    | Gratuito     Gratuito     Gratuito     A para personars físicas     Requiere personarse o utilizar un <u>certificado</u> <u>electrónico</u> Es Bak con un medio de seguridad añadido,     las coordenadas | Dónde Solicitar BakQ            | → |
|                                                                                                    |                                                                                                    | <ul> <li>✓ Usuario/a, contraseña y juego de<br/>coordenadas</li> </ul>                                                                                                    |                                 |   |
| Certificados electrónicos <ul> <li>De pago</li> <li>Requiere personarse</li> <li>Para personas físicas y jurídicas</li> </ul>                                  | Certificado ciudadano<br>✓ De pago<br>✓ Para personans físicas<br>✓ Requiere personarse ( <u>cita previ</u> o<br>o utilizar <u>DNIe</u><br>✓ Requiere software adicional y<br>lector de tarjetas                                                                                                    | a) DNIe Se obtiene prese Requiere sofware lector de tarjetas                                                                                                    | ncialmente<br>• adicional y dni |   |

**REA:** Registro Electrónico general de Apoderamientos de la Diputación Foral de Bizkaia

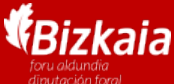

Inscripción apoderamiento por comparecencia electrónica en sede Representación legal

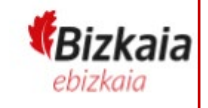

Añadir persona representada: inscripción legal

En la pestaña Yo represento están todas las personas representadas que tienes inscritas o con trámites pendientes en el REA .

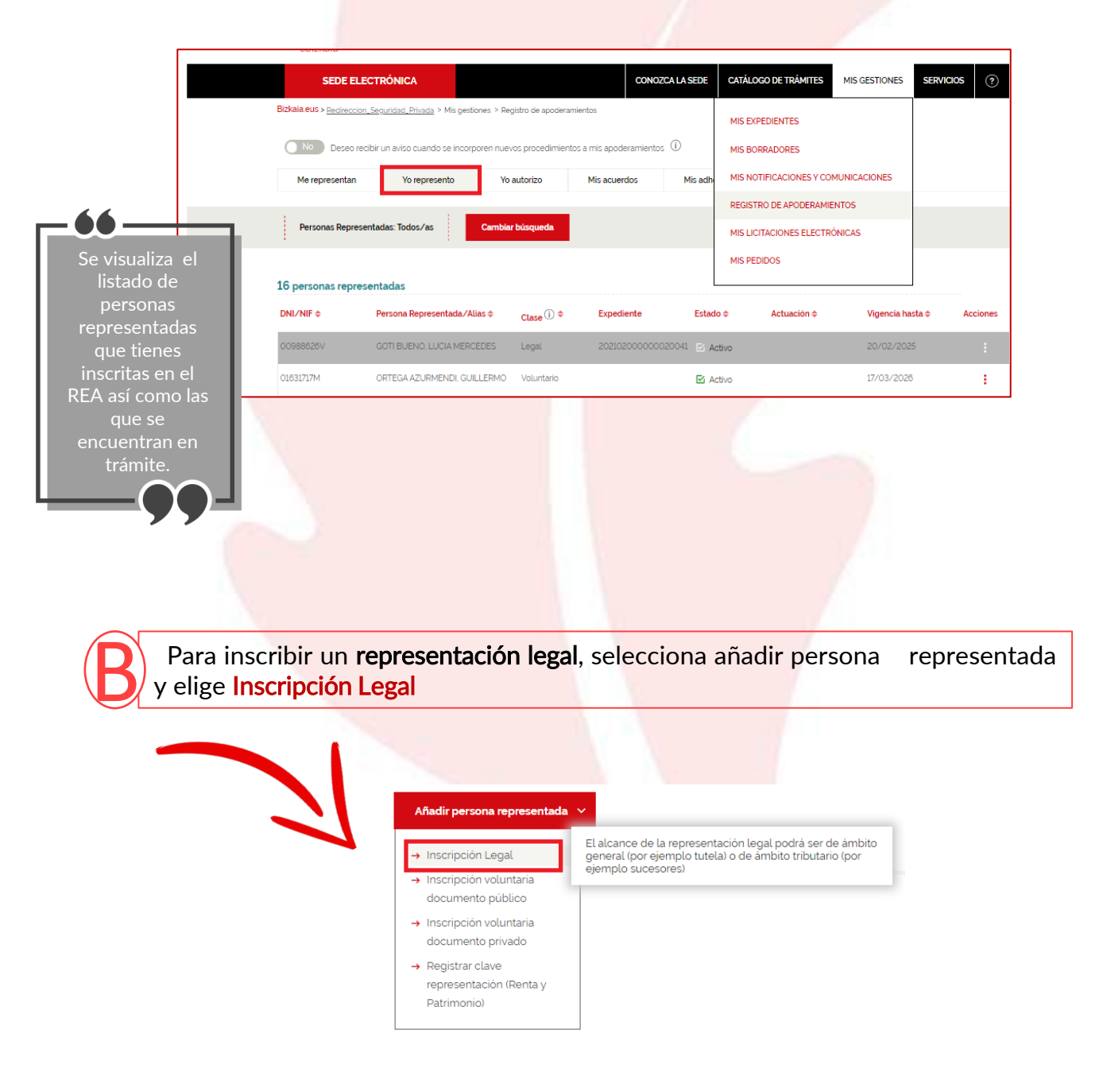

3

|                                                                                                    | n apoderamiento po                                                                                                    | r comparecencia<br>Represe           | electrónica<br>entación    | en sede<br>legal                      | <b>Bizk</b><br>ebizkai |
|----------------------------------------------------------------------------------------------------|----------------------------------------------------------------------------------------------------|--------------------------------------|----------------------------|---------------------------------------|------------------------|
|                                                                                                    | Introducir los                                                                                                    | datos del ap                         | oderamie                   | nto                                   |                        |
| A Introduce los<br>datos de la<br>persona<br>representada                                                                                                    | B Introduce tus<br>datos como<br>representante                                                                                                    | C Introduce<br>datos del<br>document | o D                        | Determina la<br>vigencia del<br>poder |                        |
| SEDE ELECTRÓNICA                                                                                                    |                                                                                                    | CONOZCA LA SEDE CA                   | TÁLOGO DE TRÁMITES         | MIS GESTIONES S                       | ERVICIOS ?             |
| rmulario Inscripción<br>oderamientos de la<br>Datos del apoderamiento 2 /                                                                                                    | de representación lega<br>Diputación Foral de Biz                                                                                                    | al del Procedimier<br>kaia           | to Registro El             | ectrónico G                           | eneral de              |
| Persona ronros                                                                                                    | entada: Dollona J                                                                                                    | os datos idea                        | tificativos                | v do con                              | tacto d                |
| persona a la que                                                                                                    | e representas                                                                                                    |                                      | uncativos                  |                                       |                        |
| Seleccione DNI/NIF: *<br>NIF<br>Razon Social: *<br>ENTIDADSOFT FICTICIO AC<br>E-mail: *<br>FICITICIO2@GMAILCOM                                                                                                    | squesta el ricuyo nomino la persona représentant<br>as gestiones y/o tramites de los procedimientos<br>siministrativos de la Diputación Foral de Bizkala.                                                                                                    | e reauzata                           |                            | 4                                     |                        |
| Tipo de dirección<br>Dirección nacional Dire<br>Provincia o T. histórico *                                                                                                    | ección extranjera OApartado de correos<br>Municipio *                                                                                                    |                                      | Código postal *<br>• 48114 |                                       |                        |
| BIZKAIA<br>Tipo de via *                                                                                                    | Calle •                                                                                                    |                                      |                            |                                       |                        |
| BIZKAIA<br>Tipo de via *<br>BARRIO<br>Nº portal * BIs∕                                                                                                    | Calle * LEXARRAGA Dup Escalera Pis                                                                                                    | so Mano                              | Puerta                     | ¥                                     |                        |
| BIZKAIA<br>Tipo de via *<br>BARRIO<br>Nº portal * BIs/<br>89 B                                                                                                    | Calle *  LEXARRAGA  Dup Escalera Pis  1                                                                                                    | io Mano                              | Puerta                     | •                                     |                        |
| Bizkala<br>Tipo de via *<br>BARRIO<br>№ portal * Bis/<br>89 B<br>Persona repres                                                                                                    | Catle ·<br>LEXARRAGA Dup Escalera Pic sentante : Rellena t                                                                                                    | w Mano<br>was datos ident            | Ficativos y                | de contac                             | to                     |
| BIZKAJA<br>Tipo de via *<br>BARRIO<br>№ portal * Bis/<br>89 B<br>Persona representante ()<br>Seleccione DMU/NIR * Persona                                                                                                    | Calle *  Calle *  LEXARRAGA  Dup Escalera Pic sentante : Rellena t                                                                                                    | us datos ident                       | Puerta                     | de contac                             | to                     |
| BIZKAIA<br>Tipo de via *<br>BARRIO<br>N° portal * Bia/<br>89 B<br>Persona representante ()<br>Persona representante ()<br>Persona repres | Calle *  LEXARRAGA  Lup Escalera Pla  sentante : Rellena t  ala que se les dorga el podra de representación  ala que se les dorga el podra de representación  se de representación.                                                                                                    | no Mano<br>103<br>Cus datos ident    | ficativos y                | de contac                             | to                     |
| BIZKAIA<br>Tipo de via *<br>BARRIO<br>N° portal * Bia/<br>89 B<br>Persona representante ()<br>Persona representante ()<br>Persona repres | Calle *  LEXARRAGA  Lup Escalera Pla  sentante : Rellena t  a la que se les dorga el poder de representación  a la que se les dorga el poder de representación es de representación.                                                                                                    | ao Mano<br>103<br>Eus datos ident    | ficativos y                | de contac                             | to                     |
| BiZKAIA<br>Tipo de via *<br>BARRIO<br>№ portal * Bia/<br>89 B<br>Persona representante ()<br>Persona representante ()<br>Persona repres  | Calle *  LEXARRAGA  Lup Escalera Pic  sentante : Rellena t  a la que se le dorga el podra de representación rentos administrativos de la Diputación Foot de rento administrativos de la Diputación Foot de rentos administrativos de la Diputación Foot de rentos administrati | ao Mano<br>103<br>Eus datos ident    | ficativos y                | de contac                             | to                     |
| BIZKAIA<br>Tipo de via *<br>BARRIO<br>№ portal * Bia/<br>89 B<br>Persona representante ()<br>Persona representante ()<br>Persona repres  | Calle *  LEXARRAGA  Dup Escalera Pe  centante : Rellena t  centante : Dupucción Ford de  compositivo de la Diputación Ford de  compositivo de la Diputación Ford de  compositivo de  compositivo | cottop postal *                      | ficativos y                | de contac                             | to                     |
| BIZKAIA<br>Tipo de via *<br>BARRIO<br>Nº portal * Bis/<br>89 B<br>Persona representante ①<br>Seleccione DNI/NIE * Persona<br>Seleccione DNI/NIE * Persona<br>DNI<br>Nombre: *<br>E-mail. *<br>Alle: ①<br>Tipo de dirección<br>@ Oferciona mecionat _ Ofercione en<br>Provincia o T. historico *<br>BIZKAIA                                                                                                    | Calle *  Calle *  Cal | cotigo postal *                      | ficativos y                | de contac                             | to                     |

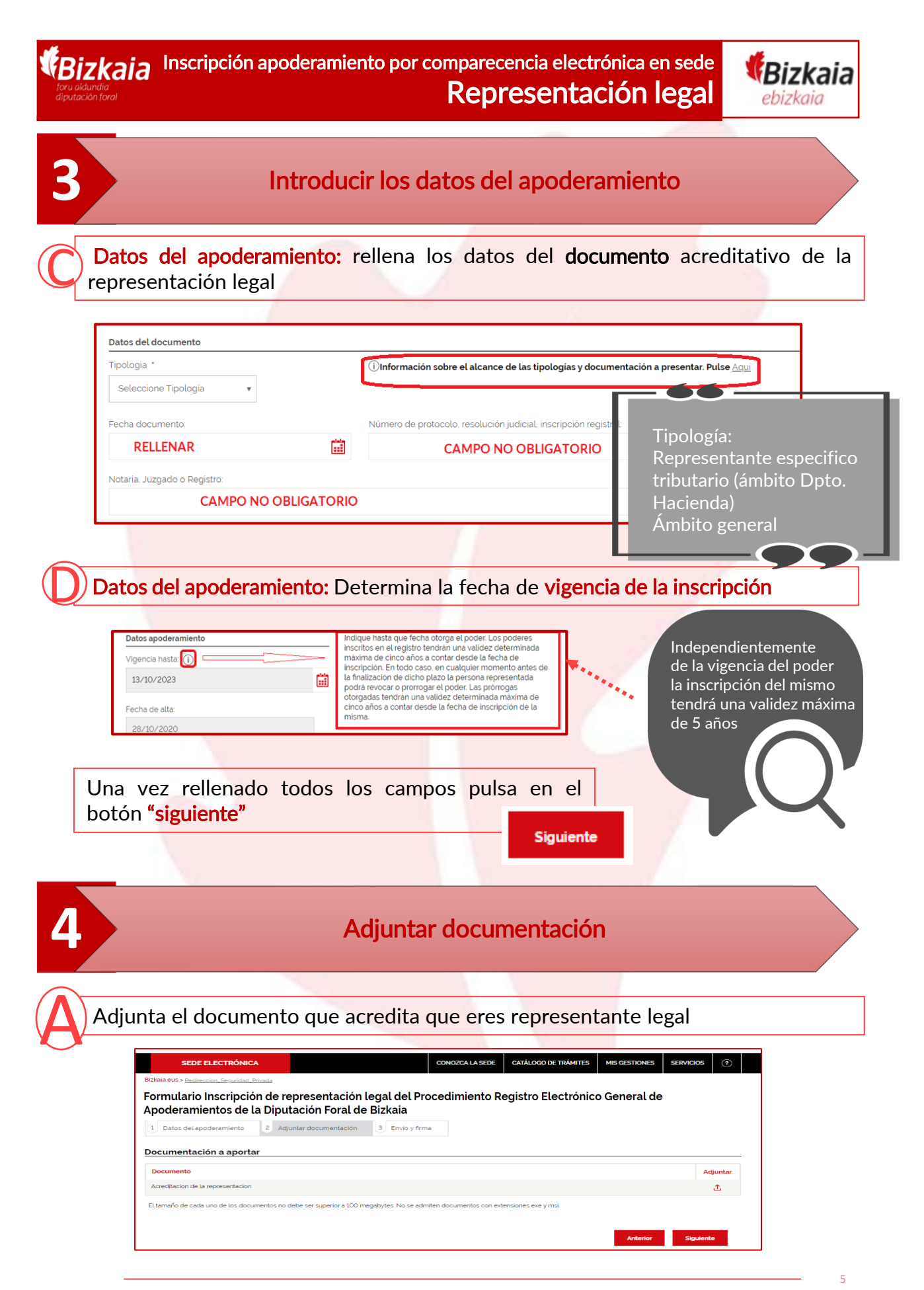

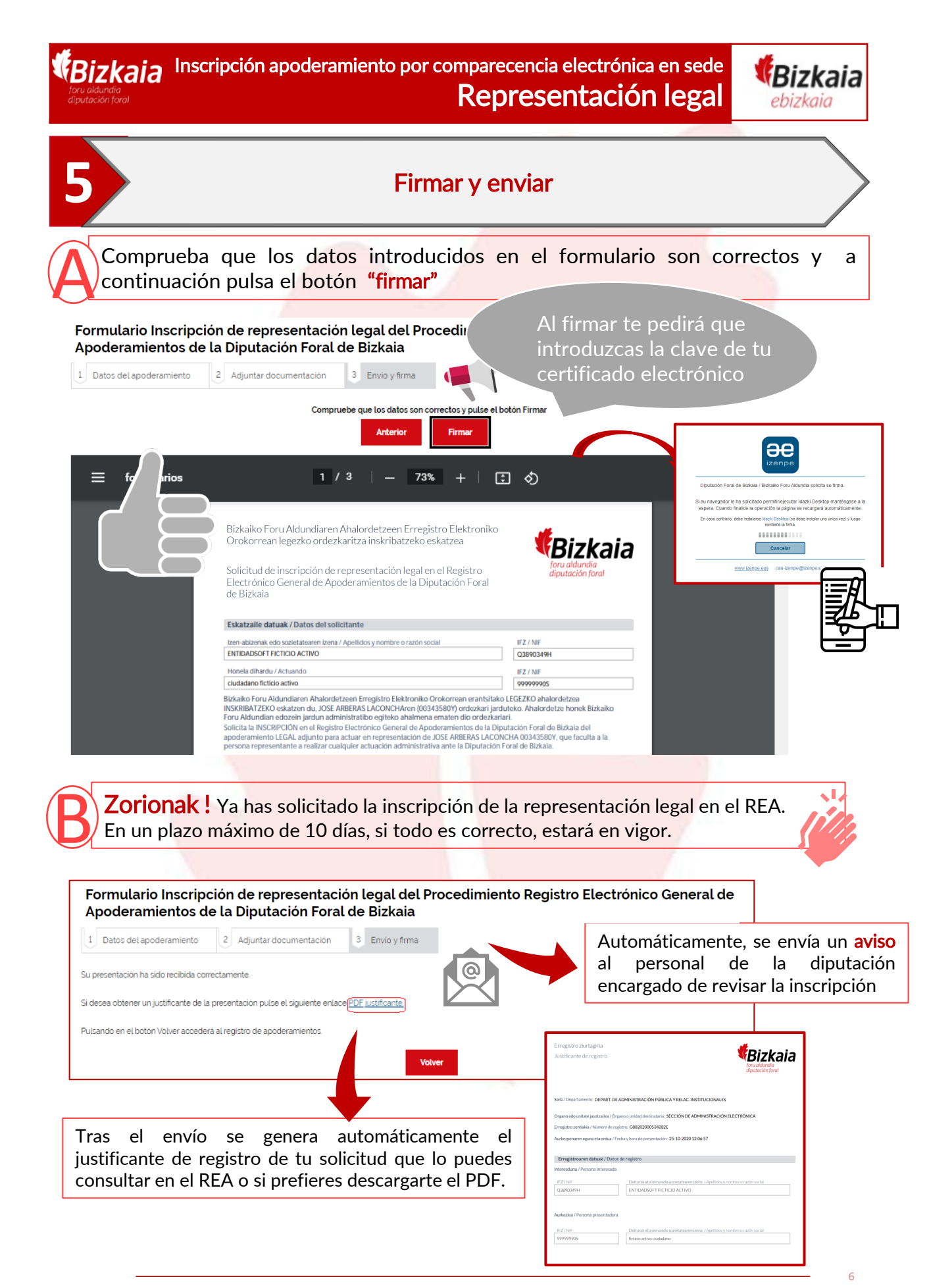